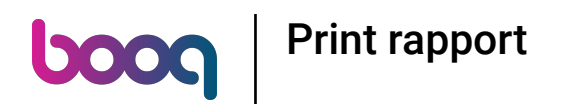

## () Klik op het menupictogram.

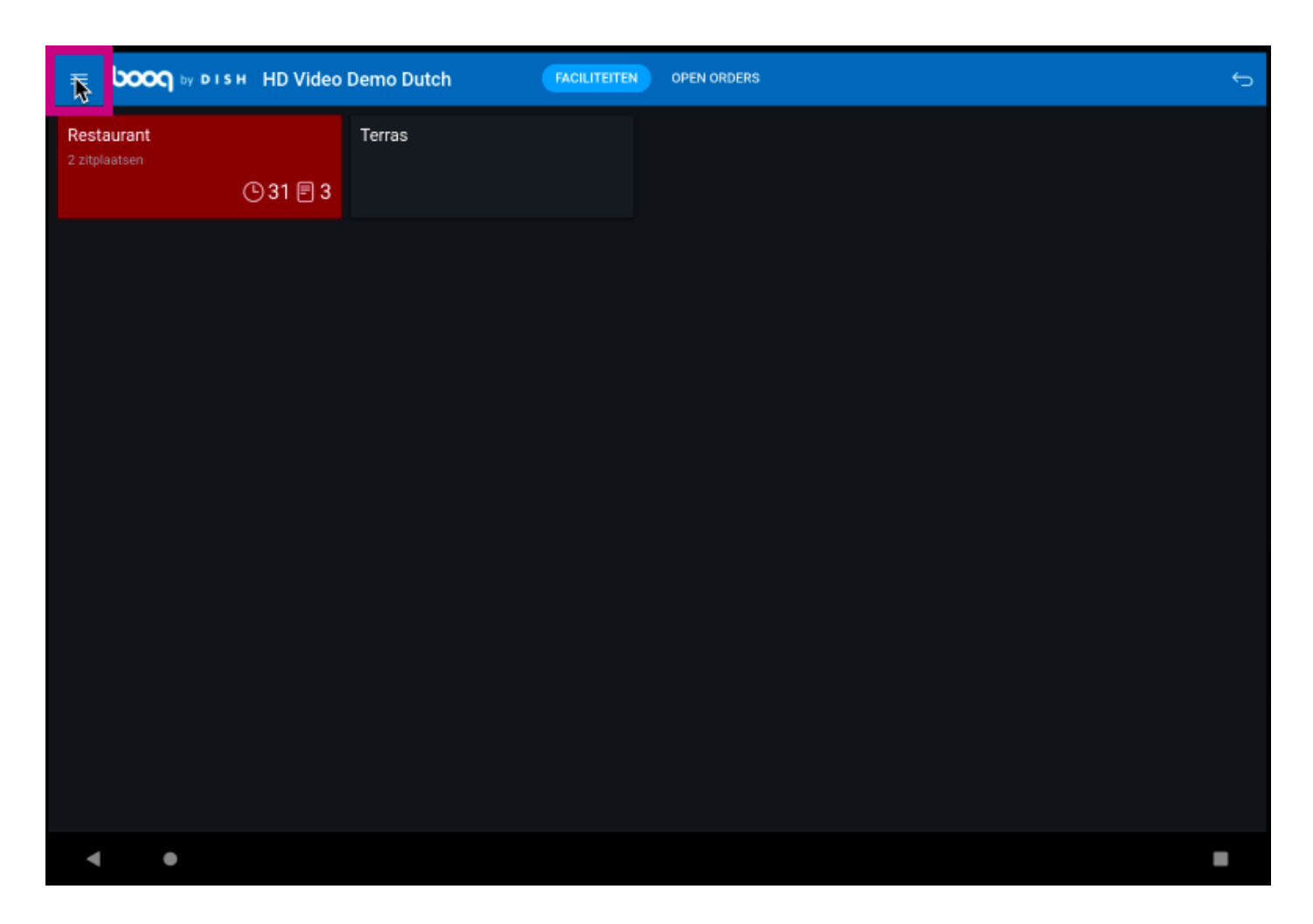

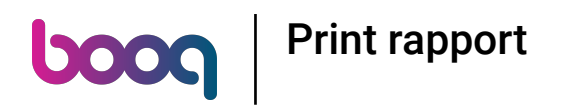

## () Klik op Print rapport.

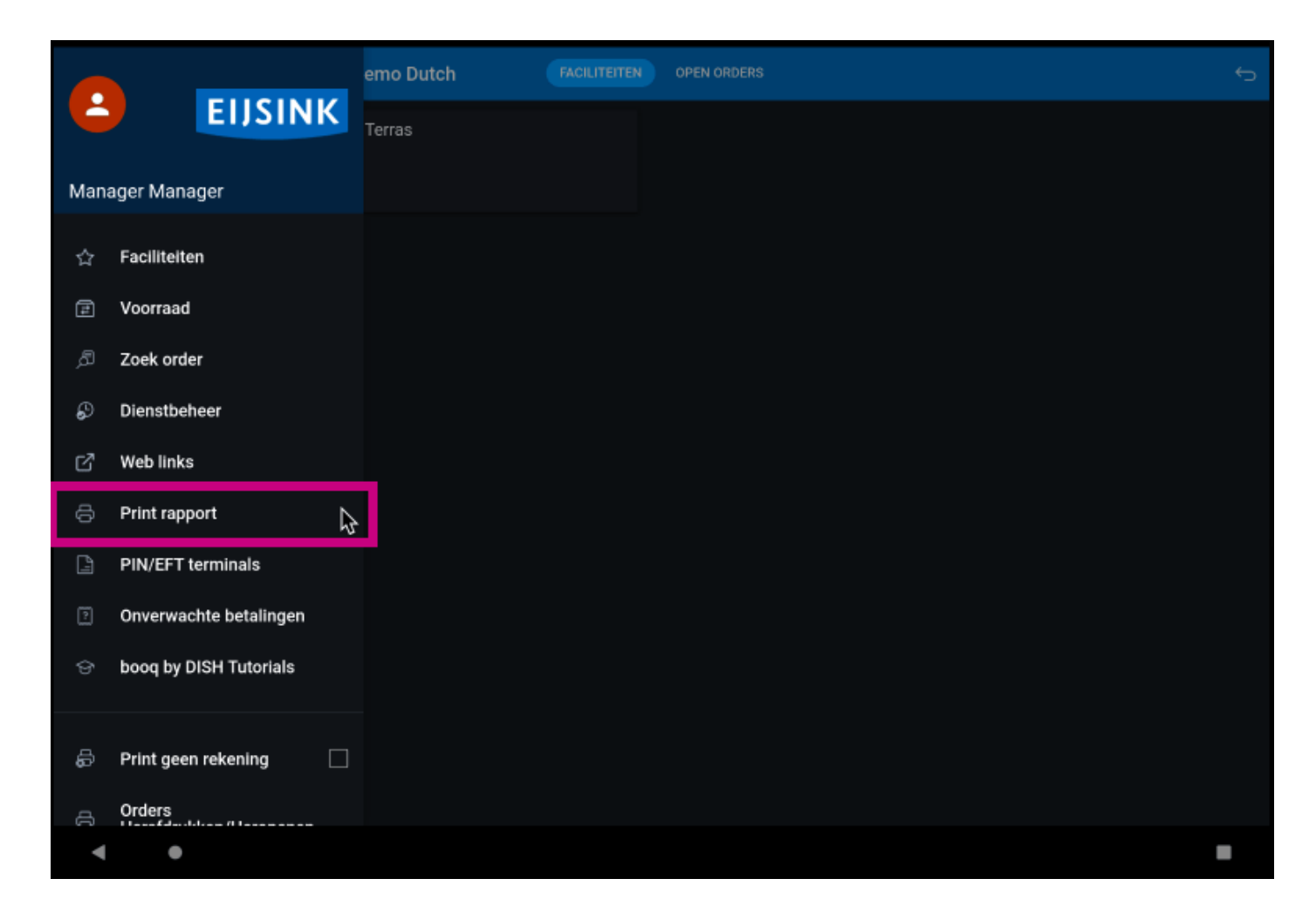

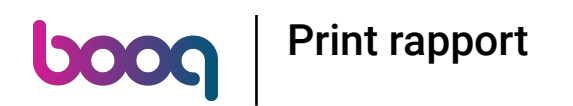

() De rapporten worden afgedrukt op de aangesloten printer van het kassasysteem. Als je ze op een gewone printer wilt afdrukken, moet je de Backoffice-rapporten gebruiken.

| Restaurant<br>2. zitplaatsen | Terras                 |     |   |
|------------------------------|------------------------|-----|---|
| C                            | Selecteer rapport      |     |   |
|                              | Voorraad rapport       |     |   |
|                              | Eigen dienst rapport   | -11 |   |
|                              | Alle diensten rapport  |     |   |
|                              | Kastransacties rapport |     |   |
|                              | Attentielijst dienst   |     |   |
|                              | Dagoverzicht attenties |     |   |
|                              | Artikelrapport         |     |   |
|                              | Omzetgroepen rapport   |     |   |
|                              |                        |     |   |
|                              |                        |     |   |
|                              |                        |     |   |
|                              |                        |     |   |
|                              |                        |     |   |
|                              |                        |     |   |
|                              |                        |     |   |
| < ●                          |                        |     | - |

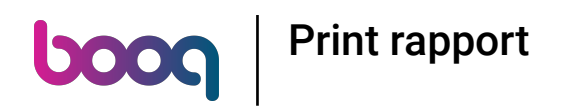

 Selecteer Voorraad rapport om een lijst te krijgen van de producten waarvoor een voorraadteller is ingesteld. Zo kun je gemakkelijk controleren of de voorraad nog klopt.

|     | Voorraad rapport       | ₽ |  |
|-----|------------------------|---|--|
|     | Eigen dienst rapport   |   |  |
|     | Alle diensten rapport  |   |  |
|     | Kastransacties rapport |   |  |
|     | Attentielijst dienst   |   |  |
|     | Dagoverzicht attenties |   |  |
|     | Artikelrapport         |   |  |
|     | Omzetgroepen rapport   |   |  |
|     |                        |   |  |
|     |                        |   |  |
|     |                        |   |  |
|     |                        |   |  |
|     |                        |   |  |
|     |                        |   |  |
|     |                        |   |  |
| < ● |                        |   |  |

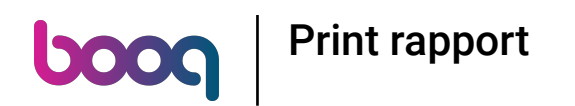

() Selecteer Eigen dienst rapport om een rapport te krijgen met de omzet en de betaalmethoden voor de gebruiker die is ingelogd.

|   | Voorraad rapport       |  |
|---|------------------------|--|
|   | Eigen dienst rapport   |  |
|   | Alle diensten rapport  |  |
|   | Kastransacties rapport |  |
|   | Attentielijst dienst   |  |
|   | Dagoverzicht attenties |  |
|   | Artikelrapport         |  |
|   | Omzetgroepen rapport   |  |
|   |                        |  |
|   |                        |  |
|   |                        |  |
|   |                        |  |
|   |                        |  |
|   |                        |  |
|   |                        |  |
| • |                        |  |

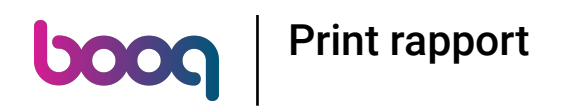

() Selecteer Alle diensten rapport om een rapport te krijgen met de totale omzet en details per kelner.

| ≡ <b>booq</b> мотян. н | HD Video Demo Dutch CPEN ORDERS | <del>ن</del> ې |
|------------------------|---------------------------------|----------------|
|                        |                                 |                |
|                        |                                 |                |
|                        | Voorraad rapport                |                |
|                        | Eigen dienst rapport            |                |
|                        | Alle diensten rapport           |                |
| •                      | Kastransacties rapport          |                |
|                        | Attentielijst dienst            |                |
|                        | Dagoverzicht attenties          |                |
|                        | Artikelrapport                  |                |
|                        | Ömzetgroepen rapport            |                |
|                        |                                 |                |
|                        |                                 |                |
|                        |                                 |                |
|                        |                                 |                |
|                        |                                 |                |
|                        |                                 |                |
|                        |                                 |                |
| •                      |                                 | -              |

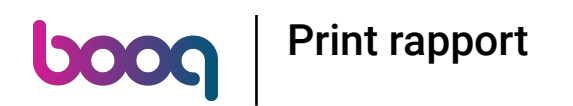

() Selecteer Kastransacties rapport, Als je de cash in/cash out functie hebt gebruikt, kunnen alle transacties zichtbaar zijn op dit rapport.

| ≡ <b>6000</b> м ртан 1 |                        |   |  |
|------------------------|------------------------|---|--|
| Restaurant             |                        |   |  |
|                        |                        |   |  |
|                        | Voorraad rapport       |   |  |
|                        | Eigen dienst rapport   |   |  |
|                        | Alle diensten rapport  |   |  |
|                        | Kastransacties rapport | 6 |  |
| '                      | Attentielijst dienst   |   |  |
|                        | Dagoverzicht attenties |   |  |
|                        | Artikelrapport         |   |  |
|                        | Omzetgroepen rapport   |   |  |
|                        |                        |   |  |
|                        |                        |   |  |
|                        |                        |   |  |
|                        |                        |   |  |
|                        |                        |   |  |
|                        |                        |   |  |
|                        |                        |   |  |
| • •                    |                        |   |  |

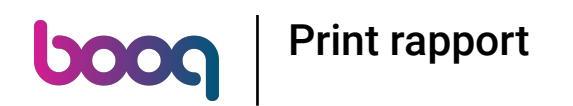

 Selecteer Attentielijst rapport, als een kelner een tafel heeft verplaatst of producten van een bestelling heeft verwijderd.
Opmerking: Je vindt deze rapporten voor de medewerker die is ingelogd.

|   | Voorraad rapport       |  |
|---|------------------------|--|
|   | Eigen dienst rapport   |  |
|   | Alle diensten rapport  |  |
|   | Kastransacties rapport |  |
|   | Attentielijst dienst   |  |
|   | Dagoverzicht attenties |  |
|   | Artikelrapport         |  |
|   | Omzetgroepen rapport   |  |
|   |                        |  |
|   |                        |  |
|   |                        |  |
|   |                        |  |
|   |                        |  |
|   |                        |  |
|   |                        |  |
| • |                        |  |

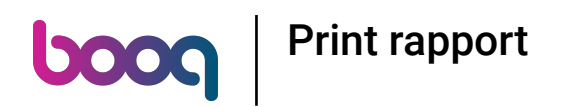

() Selecteer Dagoverzicht attenties om het rapport voor alle medewerkers te krijgen.

| = bo                       |                                        |    |  |
|----------------------------|----------------------------------------|----|--|
| Restauran<br>2 zitplaatsen |                                        |    |  |
|                            |                                        |    |  |
|                            | Voorraad rapport                       |    |  |
|                            | Eigen dienst rapport                   |    |  |
|                            | Alle diensten rapport                  |    |  |
|                            | Kastransacties rapport                 |    |  |
|                            | Attentielijst dienst                   |    |  |
|                            | Dagoverzicht attenties                 | N  |  |
|                            |                                        | 4  |  |
|                            | Artikelrapport                         | LA |  |
|                            | Artikelrapport<br>Omzetgroepen rapport | L> |  |
|                            | Artikelrapport<br>Omzetgroepen rapport | .> |  |
|                            | Artikelrapport<br>Omzetgroepen rapport | L> |  |
|                            | Artikelrapport<br>Omzetgroepen rapport |    |  |
|                            | Artikelrapport<br>Omzetgroepen rapport | L> |  |
|                            | Artikelrapport<br>Omzetgroepen rapport |    |  |
|                            | Artikelrapport<br>Omzetgroepen rapport |    |  |
|                            | Artikelrapport<br>Omzetgroepen rapport |    |  |

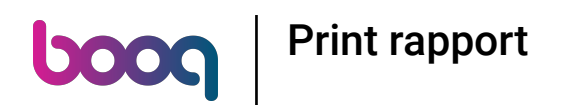

() Selecteer Artikelrapport om een overzicht te krijgen van alle verkochte producten, inclusief het bedrag en de omzet.

| Voorraad rapport       |  |
|------------------------|--|
| Eigen dienst rapport   |  |
| Alle diensten rapport  |  |
| Kastransacties rapport |  |
| Attentielijst dienst   |  |
| Dagoverzicht attenties |  |
| Artikelrapport         |  |
| Omzetgroepen rapport   |  |
|                        |  |
|                        |  |
|                        |  |
|                        |  |
|                        |  |
|                        |  |
|                        |  |
|                        |  |

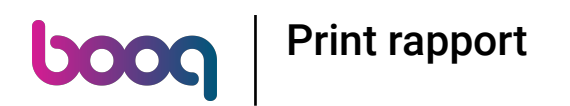

() Selecteer Omzetgroepen rapport om een rapport te krijgen met de omzet voor elke omzetgroep.

| bood                        |   | ID Video Demo Dutch    | FACILITEITEN | OPEN ORDERS |   | ¢ |
|-----------------------------|---|------------------------|--------------|-------------|---|---|
| Restaurant<br>2 zitolaatsen |   |                        |              |             |   |   |
|                             |   |                        |              |             |   |   |
|                             |   | Voorraad rapport       |              |             |   |   |
|                             |   | Eigen dienst rapport   |              |             |   |   |
|                             |   | Alle diensten rapport  |              |             |   |   |
|                             |   | Kastransacties rapport |              |             |   |   |
|                             |   | Attentielijst dienst   |              |             |   |   |
|                             |   | Dagoverzicht attenties |              |             |   |   |
|                             |   | Artikelrapport         |              |             |   |   |
|                             |   | Omzetgroepen rapport   |              |             | Þ |   |
|                             |   |                        |              |             |   |   |
|                             |   |                        |              |             |   |   |
|                             |   |                        |              |             |   |   |
|                             |   |                        |              |             |   |   |
|                             |   |                        |              |             |   |   |
|                             |   |                        |              |             |   |   |
|                             |   |                        |              |             |   |   |
| •                           | • |                        |              |             |   |   |

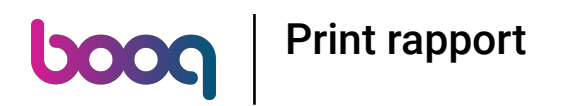

## () Dat is het. Je bent klaar.

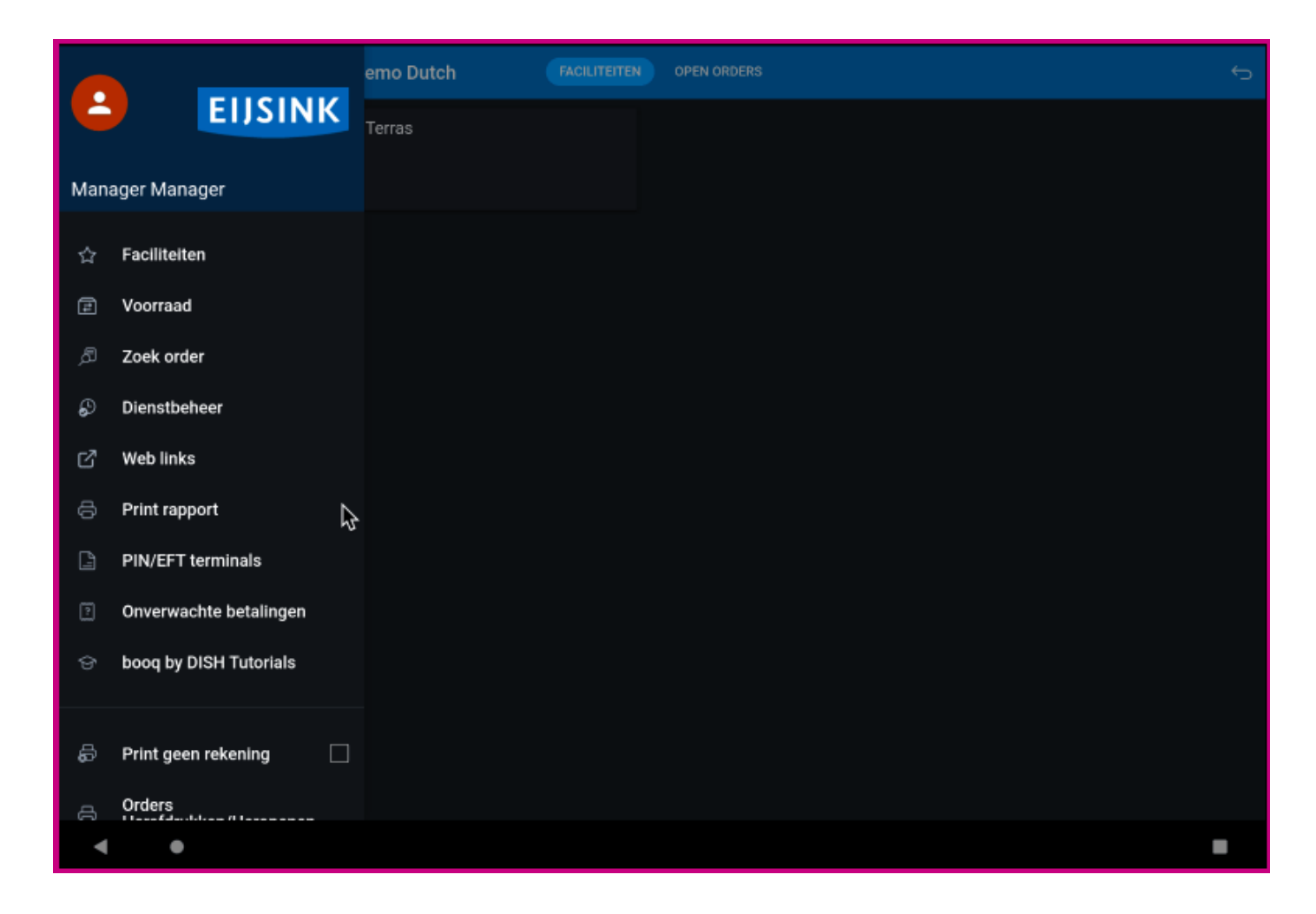

Print rapport

ροοσ

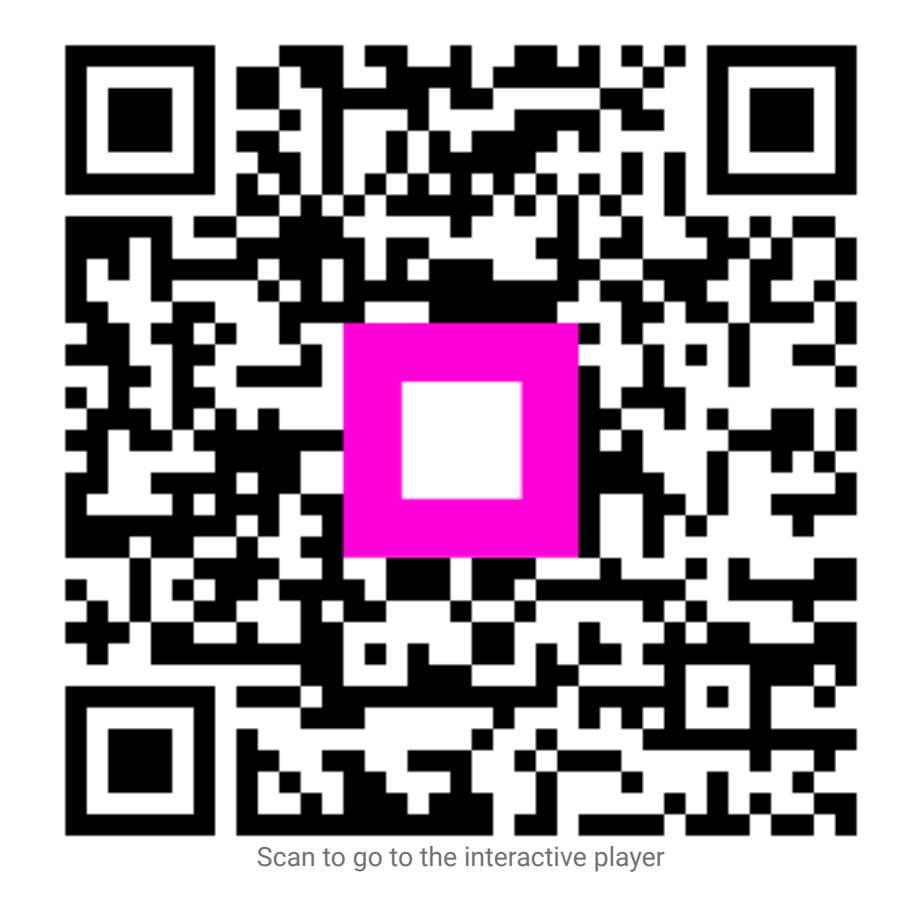